## **OBECNÉ FUNKCE IS CERTIS**

## NASTAVENÍ HESLA V SAMOOBSLUŽNÉ APLIKACI

## A. Nastavení hesla

Pokud jste **zapomněli heslo** k uživatelskému účtu, můžete si jej nastavit v Samoobslužné aplikaci.

Stejný postup zvolíte v případě, že se váš **uživatelský účet uzamkl** (platnost účtu vyprší vždy po 12 měsících) a je třeba jej odemknout nastavením hesla.

| A. 1 Nastavení hesla při připojení mimo DDT |                                                                                                    |
|---------------------------------------------|----------------------------------------------------------------------------------------------------|
| 1                                           | Vstupte do Samoobslužné aplikace jednou z níže uvedených cest:                                                                                                    |
|                                             | zadejte adresu <u>http://certis.cermat.cz</u> a poté zvolte zelený odkaz "Aktivace nebo změna<br>hesla";                                                                                      |
|                                             | zadejte adresu <u>https://asfe.cermat.cz/nasfe/default.aspx</u> .                                                                                                    |
| 2                                           | Vyplňte své <b>přihlašovací jméno</b> nebo e-mail a klikněte na tlačítko <b>"Odeslat"</b> .                                                                                                   |
| 3                                           | V levé liště zvolte odkaz "Nastavení hesla".                                                                                                    |
| 4                                           | Do pole pro zápis napište vámi zvolené heslo podle požadovaných parametrů. Heslo opište do druhého pole pro zápis.                                                                            |
| 5                                           | Klikněte na tlačítko "Zaslat kód". Kód, který vám tímto přijde na váš mobilní telefon nebo                                                                                                    |
|                                             | email, <b>přepište</b> do pole nad tlačítkem.                                                                                                    |
| 6                                           | Klikněte na tlačítko <b>"Nastavit heslo"</b> .                                                                                                    |
|                                             | Chcete-li následně vstoupit do IS CERTIS, zadejte adresu <u>http://certis.cermat.cz</u> a poté zvolte oranžový<br>odkaz "Přihlášení", nebo zadejte adresu <u>https://dccertis.cermat.cz</u> . |

| A. 2 Nastavení hesla z pracoviště DDT |                                                                                                    |
|---------------------------------------|----------------------------------------------------------------------------------------------------|
| 1                                     | V případě, že jste zapomněli heslo nebo máte uzamčený uživatelský účet, nelze se přihlásit<br>na DDT. Pro přihlášení na DDT použijte uživatelské jméno <b>"samoobsluha"</b> a heslo<br><b>"Nastaveni1"</b> .                                                 |
| 2                                     | Klikněte na ikonu <b>"Správa účtu – bez přihlášení"</b> na ploše obrazovky.                                                                                                    |
| 3                                     | Pokračujte <b>krokem 2</b> podle tabulky <b>A. 1.</b><br>Chcete-li po úspěšném nastavení hesla dále pracovat na DDT, stiskněte klávesy Ctrl + Alt + Delete,<br>odhlaste se a následně se znovu přihlaste svým přihlašovacím jménem a nově nastaveným heslem. |

## Centrum pro zjišťování výsledků vzdělávání

Jankovcova 933/63, 170 00 Praha 7, tel.: +420 224 507 507 www.cermat.cz, www.novamaturita.cz cermat